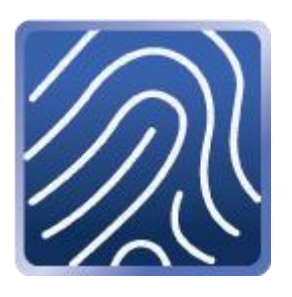

# myPass User Manual

Version 3.0.0

## Table of Contents

| 1 | Overview                   | . 2 |
|---|----------------------------|-----|
|   | Supported operating system | . 2 |
| 2 | Setup                      | . 3 |
|   | Installation steps         | . 3 |
|   | Register Fingerprint       | .4  |
| 3 | Basic operations           | . 5 |
|   | Notification area          | . 5 |
|   | Create a new Profile       | .6  |
|   | Autofill logon             | .9  |
|   | Edit the profile           | 11  |
|   | Delete the profile         | 12  |
|   | Options                    | 13  |
| 4 | Troubleshooting            | 14  |

## 1 Overview

myPass is a software to encrypt users' ID and password and autofill them to your target websites or applications. It helps users to set complex passwords to secure the site without memorizing it. Moreover, myPass is integrated with Fingerprint technology of Windows Hello. Users can login a website with autofill Id and password by fingerprint.

### Supported operating system

Microsoft Windows 10 (32/64 bits with Windows Hello)

# 2 Setup

### Installation steps

- 1. Execute [myPass] Setup.exe
- 2. Select installation language, accept software license agreement and click on [Install] to start the installation process.
- 3. After complete the installation process, you will see the following pop-up screen. Please check [Launch] and click [Finish]

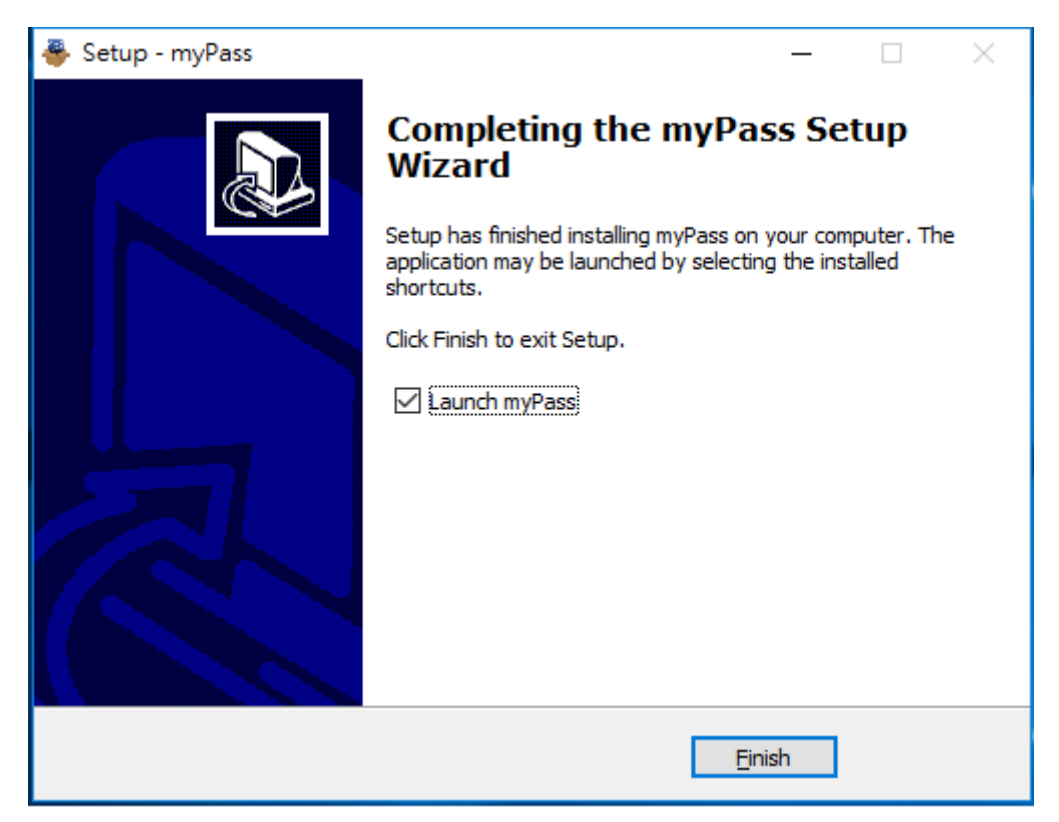

## **Register Fingerprint**

You MUST register your fingerprint into Windows Hello before using myPass. Registration steps:

- 1. Make sure the fingerprint reader is connected with the computer.
- 2. Go to [Settings] <sup>(2)</sup> > [Account] > [Sign-in options]
- 3. Set up your Fingerprint into Windows Hello.

| ← Settings                                                                        | – 🗆 X                                                                                                    |
|-----------------------------------------------------------------------------------|----------------------------------------------------------------------------------------------------|
| Ome                                                                               | C Windows Hello                                                                                                    |
| Find a setting $\begin{subarray}{c} \end{subarray} \end{subarray} \end{subarray}$ | Sign in to Windows, apps and services by teaching Windows to recognize you.                                              |
| Accounts                                                                          | Learn more about Windows Hello                                                                                           |
| R≡ Your info                                                                      | Fingerprint                                                                                                    |
| 🖾 Email & app accounts                                                            | Set up                                                                                                    |
| 🔍 Sign-in options                                                                 | O Paraward                                                                                                    |
| Access work or school                                                             | C rassword                                                                                                    |
| $A_{\star}$ Other people                                                          | Change your account password Change                                                                                      |
| ${\mathbb C}$ Sync your settings                                                  |                                                                                                    |
|                                                                                   | ₩ PIN                                                                                                    |
|                                                                                   | Create a PIN to use in place of passwords. You'll be asked for this PIN when you sign in to Windows, apps, and services. |
|                                                                                   | Add                                                                                                    |
|                                                                                   | 🖂 Picture password                                                                                                    |

Pic: Fingerprint settings in Windows Hello

# **3** Basic operations

#### Notification area

myPass icon displays in the Notification Area at lower right corner of your Windows desktop. Left click the icon will show the [Fingerprint verify window] for swiping the fingerprint to unlock. Then bring up the [myPass Console]. %Please ensure your fingerprint reader is connected with the computer. Learn more about the myPass console, please refer to the following illustration:

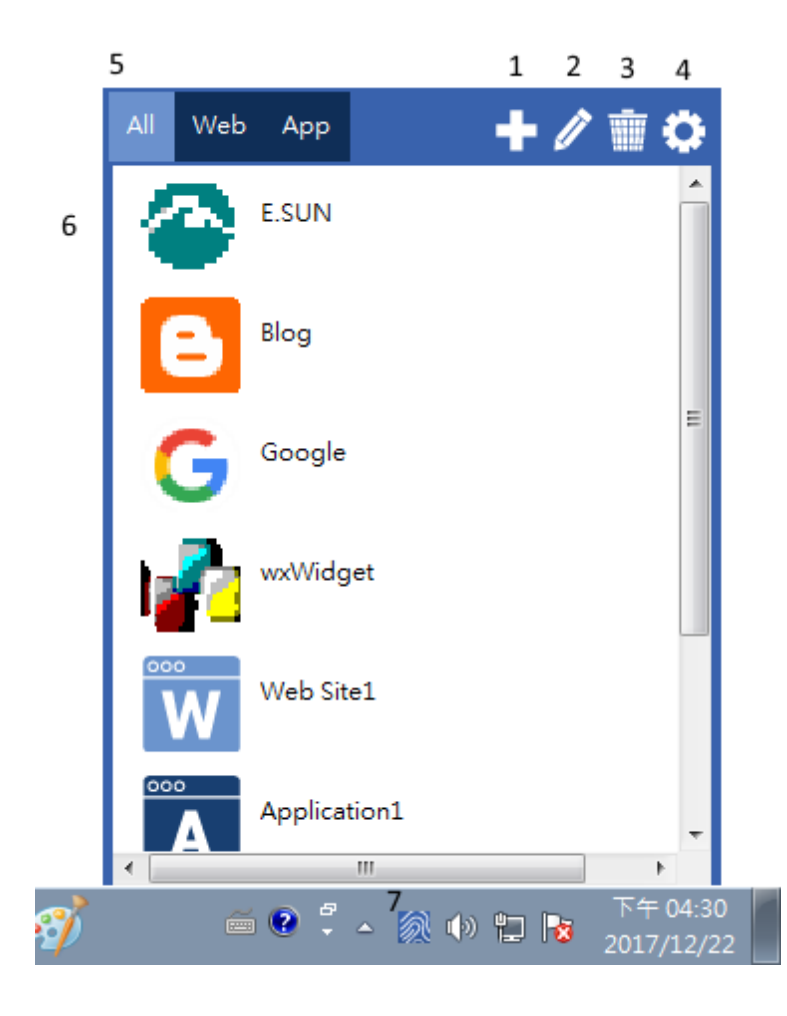

- 1. Add : add a new profile.
- 2. Edit : edit the profiles.
- 3. Delete : delete the profiles.
- Option : Software information and language setting.
- 5. Tab filters : type of web or

application.

- 6. List of Profiles
- 7. myPass icon.

#### Create a new Profile

- 1. Launch a web browser to the logon page or an application.

2. Click myPass icon ion the notification area.

- 3. Verify your fingerprint.
- 4. Click 🚺 to add a new Profile.
- 5. There will come out a mask on the screen. Please click on the corresponding locations of your ID & password fields to define autofill function.

| Sign in 🛛 🗙 🔪        |                                                                                                  |                                        |
|----------------------|--------------------------------------------------------------------------------------------------|----------------------------------------|
| New Profile 0 Please | /www.pchomeusa.com/login?ref=https://www.pchomeusa.com/my/orders/seller<br>click an input field. | * *                                    |
| : 應用權式 ∐ locainost   |                                                                                                  |                                        |
|                      |                                                                                                  |                                        |
|                      |                                                                                                  |                                        |
|                      |                                                                                                  |                                        |
|                      |                                                                                                  |                                        |
|                      |                                                                                                  |                                        |
|                      |                                                                                                  |                                        |
|                      |                                                                                                  |                                        |
|                      |                                                                                                  |                                        |
|                      |                                                                                                  |                                        |
|                      | Sign in                                                                                          |                                        |
|                      |                                                                                                  |                                        |
|                      |                                                                                                  |                                        |
|                      |                                                                                                  |                                        |
|                      |                                                                                                  |                                        |
|                      |                                                                                                  |                                        |
|                      |                                                                                                  |                                        |
|                      |                                                                                                  |                                        |
|                      |                                                                                                  |                                        |
|                      |                                                                                                  |                                        |
|                      |                                                                                                  |                                        |
|                      | 💿 💥 📴 👰                                                                                          | ● ● ■ <sup>下午 02:44</sup><br>2018/1/16 |

Pic : The myPass Mask

- 6. Click the input field under the mask. It comes out an input field dialog.
- 7. Select the input type and type the data. Click "save" to complete the setting.

| Sign in 🛛 🗙 📃                                                                                                    |                                                                                                    |           |
|----------------------------------------------------------------------------------------------------|----------------------------------------------------------------------------------------------------|-----------|
| New Profile 0   Please                                                                                                    | //www.pchomeusa.com/incinitef-https://www.pchomeusa.com/my/orders/seller<br>e click an input field. | *         |
| and the second second s |                                                                                                    |           |
|                                                                                                    |                                                                                                    |           |
|                                                                                                    |                                                                                                    |           |
|                                                                                                    |                                                                                                    |           |
|                                                                                                    |                                                                                                    |           |
|                                                                                                    |                                                                                                    |           |
|                                                                                                    |                                                                                                    |           |
|                                                                                                    |                                                                                                    |           |
|                                                                                                    | Passi Type: Account                                                                                 |           |
|                                                                                                    | Content:                                                                                            |           |
|                                                                                                    |                                                                                                    |           |
|                                                                                                    | Jore                                                                                                |           |
|                                                                                                    |                                                                                                    |           |
|                                                                                                    |                                                                                                    |           |
|                                                                                                    |                                                                                                    |           |
|                                                                                                    |                                                                                                    |           |
|                                                                                                    |                                                                                                    |           |
|                                                                                                    |                                                                                                    |           |
|                                                                                                    |                                                                                                    |           |
|                                                                                                    |                                                                                                    |           |
|                                                                                                    |                                                                                                    |           |
|                                                                                                    |                                                                                                    | 2018/1/16 |

Pic : Input the data of autofill field

- 8. Repeat step 6<sup>th</sup> and 7<sup>th</sup> till all input fields are completed to autofill setting.
- 9. Click up-right save icon to save the setting.

| New Profil | e 0 P | Please s | www.pchc<br>select t | he next | m/login?<br>t input | field or click | the "Save" button to | <sup>ller</sup><br>goto the next step. |               | ■ ★ |
|------------|-------|----------|----------------------|---------|---------------------|----------------|----------------------|----------------------------------------|---------------|-----|
|            |       |          |                      |         |                     |                |                      |                                        |               |     |
|            |       |          |                      |         |                     |                |                      |                                        |               |     |
|            |       |          |                      |         |                     |                |                      |                                        |               |     |
|            |       |          |                      |         |                     | Accour         | Account              |                                        |               |     |
|            |       |          |                      |         |                     |                |                      |                                        |               |     |
|            |       |          |                      |         |                     |                |                      |                                        |               |     |
|            |       |          |                      |         |                     |                | Register             |                                        |               |     |
|            |       |          |                      |         |                     |                |                      |                                        |               |     |
|            |       |          |                      |         |                     |                |                      |                                        |               |     |
|            |       |          |                      |         |                     |                |                      |                                        |               |     |
|            |       |          |                      |         |                     |                |                      |                                        |               |     |
|            |       |          |                      |         |                     |                |                      |                                        |               |     |
|            |       |          |                      |         |                     |                |                      |                                        |               |     |
|            |       |          |                      |         |                     |                |                      |                                        |               |     |
|            |       |          |                      | 25      |                     |                |                      |                                        | - • Ø ÷ 🕅 😣 ( |     |

Pic : Save the Profile

- 10. Name the profile and select the type of website or application.
- 11. Enable the auto-launch, when you want to launch a new web and autofill id/password by one click myPass profile. And input the URL or application path.
- 12. Click "Save" button.

| Details of the Profile | $\boxtimes$         |  |  |  |  |  |  |  |  |
|------------------------|---------------------|--|--|--|--|--|--|--|--|
| Name: MyWebsite        |                     |  |  |  |  |  |  |  |  |
| Profile Type: Web      | Арр                 |  |  |  |  |  |  |  |  |
| Auto Launch: 🔵         |                     |  |  |  |  |  |  |  |  |
| Web/App: https://www.  | mywebsite.com/login |  |  |  |  |  |  |  |  |
| Field Name             | Content             |  |  |  |  |  |  |  |  |
| Account                | Mark                |  |  |  |  |  |  |  |  |
| Password               | *******             |  |  |  |  |  |  |  |  |
|                        |                     |  |  |  |  |  |  |  |  |
|                        |                     |  |  |  |  |  |  |  |  |
|                        |                     |  |  |  |  |  |  |  |  |
| Save                   |                     |  |  |  |  |  |  |  |  |
|                        |                     |  |  |  |  |  |  |  |  |

Pic : The detail of a profile

13. You can see the new profile on the list after complete the procedure.

## Autofill logon

\*Please ensure your fingerprint reader is connected with the computer.

- 1. Start your target website or application and go to logon page. You can skip this step if the auto launch option is on.
- 2. Click on myPass icon on the notification area and click the profile on the list.
- 3. You will see a mask on the screen. (If you enable the auto-launch function, please wait till the website or the application is completely loaded on the background.)

| / 🎰 Sign in 🛛 🗙 🔪           |                                   |                                            |                      |                        |                                                                                                    |
|-----------------------------|-----------------------------------|--------------------------------------------|----------------------|------------------------|----------------------------------------------------------------------------------------------------|
| MyWebsite Please w          | ait until the browser/App is comp | letely loaded, then pi                     | eller<br>ress ENTER. |                        | 3 📑                                                                                                    |
|                             |                                   |                                            |                      |                        |                                                                                                    |
|                             |                                   |                                            |                      |                        |                                                                                                    |
|                             | Accoun                            | Account                                    |                      |                        |                                                                                                    |
|                             |                                   | Password<br>Remember my account<br>Sign in |                      |                        |                                                                                                    |
|                             |                                   |                                            |                      |                        |                                                                                                    |
|                             |                                   |                                            |                      |                        |                                                                                                    |
|                             |                                   |                                            |                      |                        |                                                                                                    |
|                             |                                   |                                            |                      |                        |                                                                                                    |
| <ul> <li>Ø (# 0)</li> </ul> | o 💥 📑 🔊                           |                                            |                      | = 0 <sup>2</sup> ⊗ % ( | D ↔ the definition of the definition of the |

The myPass autofill mask

4. Ensure the "input fields" locate on the corresponding positions. Then press "Enter" to autofill logon.

If the "input fields" are not located on the right place, please refer to following steps.

5. Please click the up-right position "reset" button.

| √ 20<br>+<br>+<br>+<br>+<br>+<br>+<br>+<br>+<br>+<br>+<br>+<br>+<br>+<br>+<br>+<br>+<br>+<br>+<br>+ | ayWebsite | e Ple | https://\<br>ase wa | iit until | <sup>meusa.co</sup><br>the bro | wser/ | App is c | omple | tely loaded, then p             | ress EN | TER. |             |                 | 3             | ■ ★ :<br>■ 其12年1      |
|----------------------------------------------------------------------------------------------------|-----------|-------|---------------------|-----------|--------------------------------|-------|----------|-------|---------------------------------|---------|------|-------------|-----------------|---------------|-----------------------|
|                                                                                                    |           |       |                     |           |                                |       |          |       |                                 |         |      |             |                 |               |                       |
|                                                                                                    |           |       |                     |           |                                |       |          |       |                                 |         |      |             |                 |               |                       |
|                                                                                                    |           |       |                     |           |                                |       |          |       | Account                         |         |      |             |                 |               |                       |
|                                                                                                    |           |       |                     |           |                                |       |          |       | Password<br>Remember my account |         |      |             |                 |               |                       |
|                                                                                                    |           |       |                     |           |                                |       |          |       |                                 |         |      |             |                 |               |                       |
|                                                                                                    |           |       |                     |           |                                |       |          |       |                                 |         |      |             |                 |               |                       |
|                                                                                                    |           |       |                     |           |                                |       |          |       |                                 |         |      |             |                 |               |                       |
|                                                                                                    |           |       |                     |           |                                |       |          |       |                                 |         |      |             |                 |               |                       |
|                                                                                                    |           |       |                     |           |                                |       |          |       |                                 |         |      |             |                 |               |                       |
| -                                                                                                   |           |       | 0                   | Q         | 菍                              |       |          |       |                                 |         |      | <b>€</b> €‡ | ) % <b>()</b> % | 3 () <b>k</b> | 下午 02:44<br>2018/1/16 |

6. Click the input fields one by one.

| Sign in X                             |                                           |                                                                                                    |
|---------------------------------------|-------------------------------------------|----------------------------------------------------------------------------------------------------|
| MyWebsite   Please cli                | ck the position of Account.               |                                                                                                    |
|                                       |                                           |                                                                                                    |
|                                       |                                           |                                                                                                    |
|                                       |                                           |                                                                                                    |
|                                       |                                           |                                                                                                    |
|                                       |                                           |                                                                                                    |
|                                       |                                           |                                                                                                    |
|                                       |                                           |                                                                                                    |
|                                       |                                           |                                                                                                    |
|                                       |                                           |                                                                                                    |
|                                       |                                           |                                                                                                    |
|                                       |                                           |                                                                                                    |
|                                       |                                           |                                                                                                    |
|                                       |                                           |                                                                                                    |
|                                       |                                           |                                                                                                    |
|                                       |                                           |                                                                                                    |
|                                       |                                           |                                                                                                    |
|                                       |                                           |                                                                                                    |
|                                       |                                           |                                                                                                    |
|                                       |                                           |                                                                                                    |
|                                       |                                           |                                                                                                    |
| I I I I I I I I I I I I I I I I I I I | (○) ※ ※ ※ ※ ※ ※ ※ ※ ※ ※ ※ ※ ※ ※ ※ ※ ※ ※ ※ | × 🥑 🤁 🔁 ♦) 📷 🕺 100 × 100 × 100 |

- 7. Repeat step 6<sup>th</sup> till all positions of the input field are reallocated.
- 8. Then press "Enter" to autofill logon.

#### Edit the profile

1.Click on myPass button on the notification area.

2.Click on edit button on the top to edit the profiles.

| All Web App  | +/= |                                                       |
|--------------|-----|-------------------------------------------------------|
| E.SUN        | Î   | Details of the Profile                                |
| Blog         | 1   | Name: MyWebsite<br>Profile Type: Web App              |
| G Google     |     | Auto Launch: Web/App: https://www.mywebsite.com/login |
| wxWidget     |     | Field NameContentAccountMarkPassword*********         |
| Web Site1    | 1   |                                                       |
| Application1 | -   | Save                                                  |

- 3. Select a profile to be edit.
- 4. Double click on the input field to change the information.
- 5. Click on 🕒 button to add a new input field.
- 6. Click on 🗢 button to delete an existed input field.
- 7. Click on save button to complete.

#### Delete the profile

1. Click on myPass button on the notification area.

2.Click on

delete button on the top, then click right delete button to delete the selected profile.

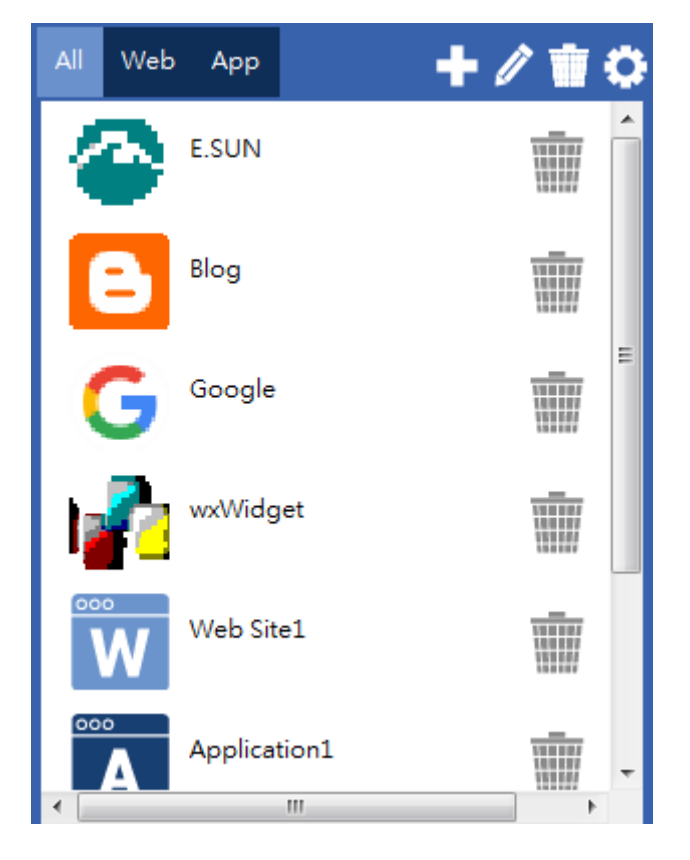

#### Options

- 1. Click on myPass button on the notification area and click to see the version of myPass.
- 2. Click "Update" to check if there is any update version to download. If so, please download the new version to upgrade your myPass.
- 3. Select language to display myPass with different laguage.

| About                         | $\boxtimes$ |
|-------------------------------|-------------|
| Product: myPass (User Manual) |             |
| Version: 3.0.18.130 (Update)  |             |
| Language: English 👻           |             |
| SECURE YOUR FUTURE            |             |
| Copyright© 2018 reserved.     |             |

# **4** Troubleshooting

#### If I lose my USB fingerprint reader, what will I do?

Please buy a new fingerprint reader with the same model. Then you will be able to continuous working myPass on your computer.

#### Can I export my myPass profile?

The upgrade version will include this function. We will not only involve this function, but also the function of backup and recovery in the future.